### **Course Selection in Home Access Center**

2018-2019

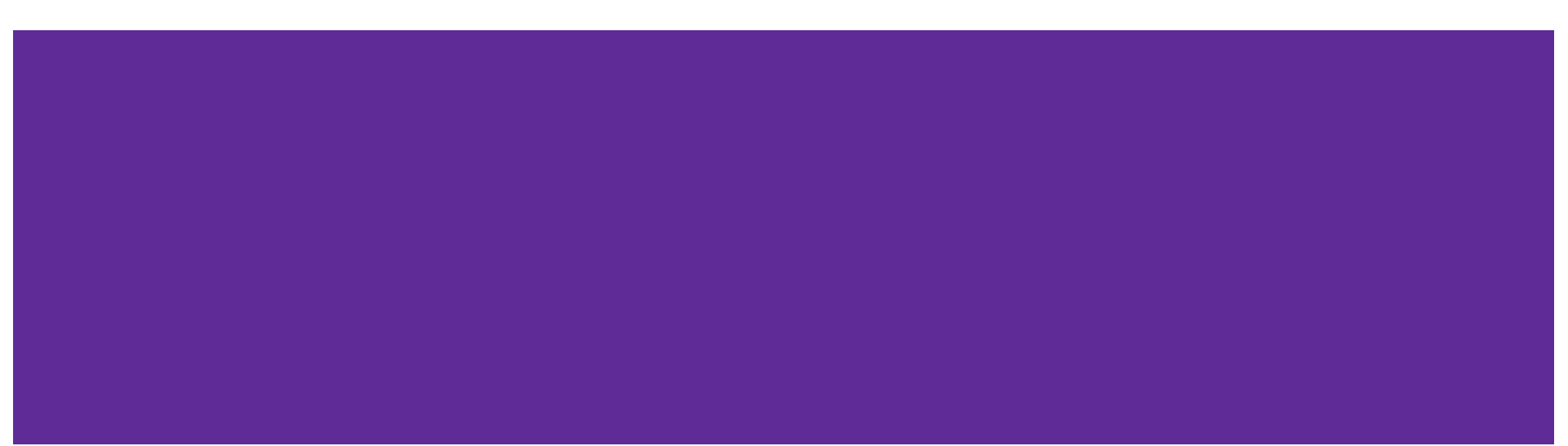

#### **Course selection**

Today, you will choose elective classes for your 9th grade year.

You will choose these classes electronically on Home Access Center.

#### Open the internet and go to this link

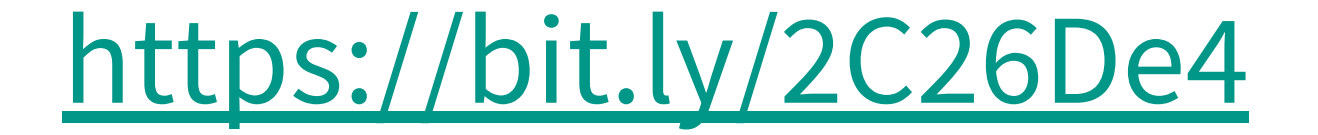

#### Login

Please note: all user passwords are Case Sensitive

This Home Access Center website is used by multiple districts to allow parents to view their students' schoolwork and other information.

If the website cannot determine your school district, a district selection box will display above the login box. If you see the district selection box, please be sure to select the correct **district** before logging in.

Please contact your school district if you experience any problems while accessing your student's information.

Please enter your account information for Home Access Center.

| User | Name: |  |
|------|-------|--|
|------|-------|--|

Password:

Forgot My Username or Password Click Here to Register for HAC

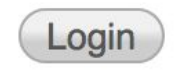

### Use your H.A.C. login information

**Username:** firstinitial.lastname (example: J.Smith)

\*if you have a common last name, your last name may have a number after it (for example, J.Smith2)

**Password:** Your network password (what you use to log into the computers at school)

# First, we will request primary electives.

Primary electives = your top 3 elective choices.

### When HAC opens, click on the "classes" icon. Then click on the "requests" tab.

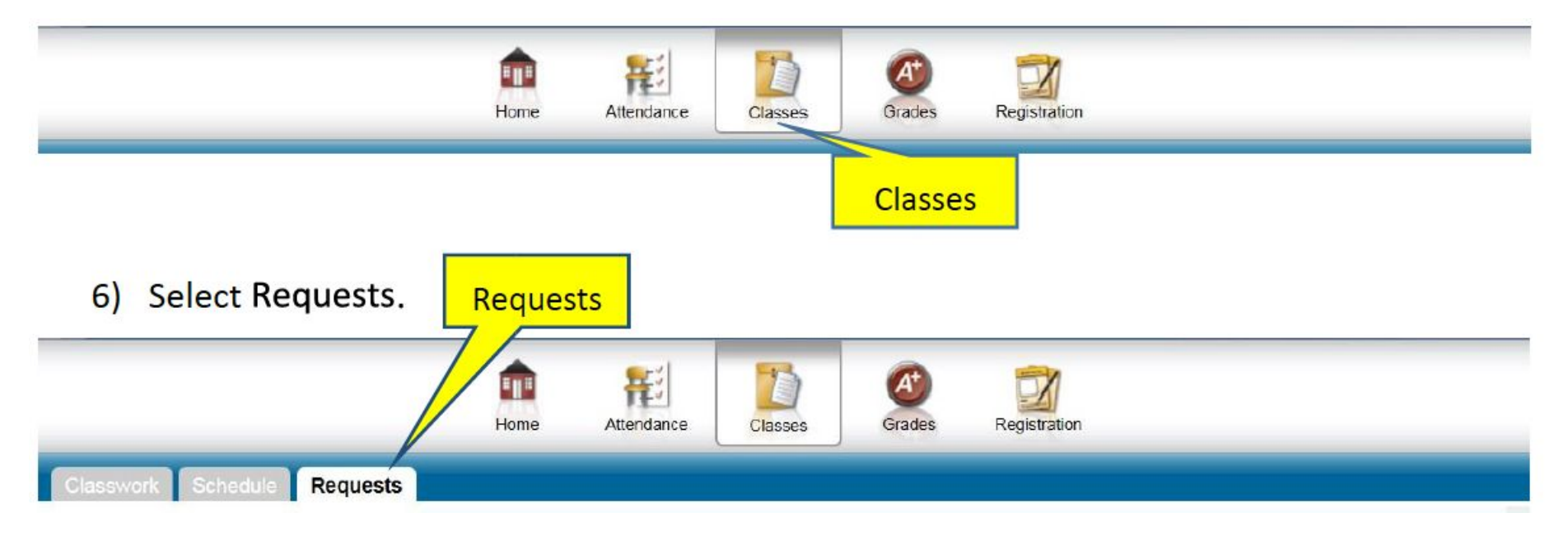

## Scroll down to the department you are interested in. Click the "edit" button for that department

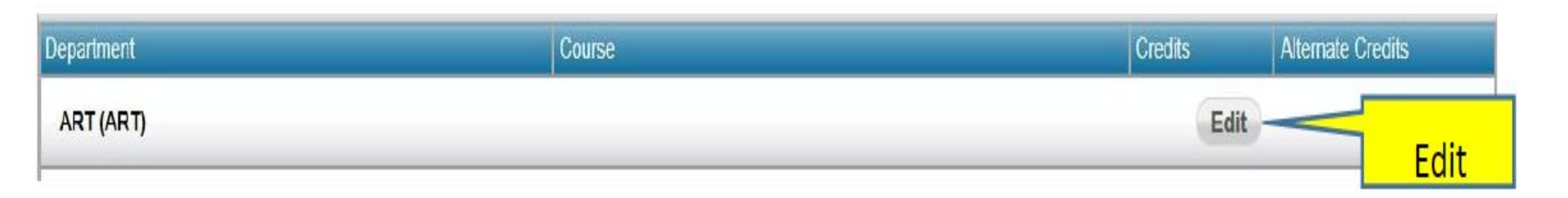

## Once you select a department to add a course request, another window will open with available courses

| Select                                | A Course                                                       |                              |                | Save Cancel                  |
|---------------------------------------|----------------------------------------------------------------|------------------------------|----------------|------------------------------|
| Departmen<br>Requested<br>Alternate C | t: FAMILY CONSUMER SCIEN<br>Credits: 0.0000<br>Credits: 0.0000 | NCE                          |                |                              |
| Course Sta                            | ntus Key:  Required  Suggested  Loc                            | cked 🛞 Incomplete Prerequisi | te 🕜 Alternate | Request                      |
| Request                               | Description                                                    | Course                       | Credit         | Alternate                    |
|                                       | S Advanced Clothing                                            | FCSADVCL                     | 1.0000         | Make Course an Alternate V   |
|                                       | Advanced Clothing- Ind. Study                                  | FCSINDST                     | 1.0000         | Make Course an Alternate V   |
|                                       | S American Cuisine                                             | FCSAMCUIS                    | 0.5000         | Make Course an Alternate 🗸 🗸 |
|                                       | Career Connections                                             | FCSCARCON                    | 0.5000         | Make Course an Alternate V   |

### To select a course, click the check box under the request column

| Request | Description                   | Course    | Credit | Alternate                    |
|---------|-------------------------------|-----------|--------|------------------------------|
|         | S Advanced Clothing           | FCSADVCL  | 1.0000 | Make Course an Alternate V   |
|         | Advanced Clothing- Ind. Study | FCSINDST  | 1.0000 | - Make Course an Alternate V |
|         | S American Cuisine            | FCSAMCUIS | 0.5000 | Make Course an Alternate V   |
|         | Career Connections            | FCSCARCON | 0.5000 | Make Course an Alternate V   |

\*\*Once you have selected all of your regular requests for this department, click Save.\*\*Do not enter alternate courses at this time. Just your main choices!

### Once you enter all you primary elective choices, please click save!

| Select                                | A Course                         | )                            |                                |                 | Save                         | Cancel |
|---------------------------------------|----------------------------------|------------------------------|--------------------------------|-----------------|------------------------------|--------|
| Departmer<br>Requested<br>Alternate ( | nt :<br>  Credits :<br>Credits : | BUSINESS<br>1.0000<br>0.0000 |                                |                 |                              |        |
| Course Sta                            | atus Key:                        | Required O Suggested 🖬 L     | .ocked 🛞 Incomplete Prerequisi | ite 🜀 Alternate | Request                      | Save   |
| Request                               | Descript                         | tion                         | Course                         | Credit          | Alternate                    |        |
|                                       | Accountin                        | ng 1                         | BUACCT1                        | 1.0000          | Make Course an Alternate 🗸 🗸 |        |
|                                       | 8 Accou                          | unting 2 Honors              | BUACCT2H                       | 1.0000          | Make Course an Alternate V   |        |
|                                       | Advanced                         | d Programing                 | BUADVPR                        | 1.0000          | Make Course an Alternate V   |        |

Do this until you've added all your primary elective choices (3)

# Now, we will enter your alternate requests.

Alternate = back-up courses (in case you don't get your first choice)

## Scroll down to the department you want to select. Click the "edit" button for that department.

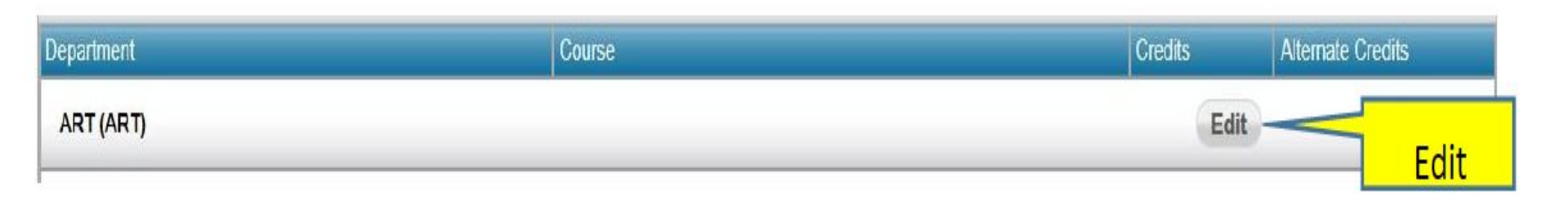

#### Selecting alternate courses

To select an alternate course, click on the check box under the "Request" column. Under the "Alternate" column, click on the pull down options and select Alternate to this Course. Then select the regular course request that you want this course to be an alternate to.

(picture on the next page)

| Select                            | t A Course                                               |               |           |                                     |                                                           | Save Cancel  |
|-----------------------------------|----------------------------------------------------------|---------------|-----------|-------------------------------------|-----------------------------------------------------------|--------------|
| Departmo<br>Requeste<br>Alternate | ent: BUSINESS<br>ed Credits: 0.0000<br>• Credits: 1.0000 |               |           |                                     |                                                           |              |
| Course S                          | Status Key: 🛛 Required 🔾 Suggest                         | ed 💼 Locked 🛞 | Incomplet | te Prerequisite 🗿 Alternate Request |                                                           | Save         |
| Request                           | Description                                              | Course        | Credit    | Alternate                           |                                                           |              |
| •                                 | Accounting 1                                             | BUACCT1       | 1.0000    | Alternate to this Course:           | Pre-Engineering (AEPREENG)                                |              |
|                                   | S Accounting 2 Honors                                    | BUACCT2H      | 1.0000    | Make Course an Alternate 🗸          | English 12 (ENG12)                                        |              |
|                                   | Advanced Programing                                      | BUADVPR       | 1.0000    | Make Course a Alternate V           | Pre-Calculus/Discrete Math (M/<br>Aquatic Biology (SCAQU) | APRCALC)     |
|                                   | AP Computer Science                                      | BUAPCOMP      | 1.0000    | Make Course an Alte                 | American Gov & Econ Systems                               | (SSAGES)     |
|                                   | AP Macroeconomics                                        | BUAPMACR      | 1.0000    | Make Course an Alternate            |                                                           |              |
|                                   | Business Law                                             | BUBUSLAW      | 1.0000    | Make Course an Alternate 🗸          |                                                           |              |
|                                   | Business Math                                            | BUBUSMA       | 1.0000    | Make Course an Alternate V          | ~                                                         |              |
|                                   | Desktop Pub/ Web Page Design                             | BUDSKPUB      | 1.0000    | Make Course an Alternate V          | × \                                                       |              |
|                                   | Fashion & Hosp. Marketing                                | BUFASH        | 1.0000    | Make Course an Alternate V          | ~                                                         |              |
|                                   | Introduction to Business                                 | BUINTRBUS     | 1.0000    | Make Course an Alternate V          | The option m                                              | ust be       |
|                                   | Investment Management                                    | BUINVMGT      | 0.5000    | Make Course an Alternate V          | <ul> <li>"Alternate to</li> </ul>                         | this Course" |
|                                   | Keyboard & Word Processing                               | BUKEY         | 0.5000    | Make Course an Alternate V          | ~                                                         |              |
|                                   | Microsoft Office Applications                            | BUMOAPP1      | 1.0000    | Make Course an Alternate V          | ~                                                         |              |
|                                   | Programing Using JAVA (Python)                           | BUJAVA        | 1.0000    | Make Course an Alternate V          | $\checkmark$                                              |              |
|                                   | Sports & Ent. Marketing                                  | BUSPORT       | 1.0000    | Make Course an Alternate V          | ~                                                         |              |
|                                   | Visual Basic                                             | BUVISBAS      | 0.5000    | Make Course an Alternate V          | $\checkmark$                                              |              |
|                                   | Wealth Mgmt & Fin. LitHonors                             | BUWMFL        | 1.0000    | Make Course an Alternate V          | ~                                                         |              |

Click on a column heading to sort by that column. Note that requested courses will always list first.

|                            |                    |               |                                                                                  | Save         |                |
|----------------------------|--------------------|---------------|----------------------------------------------------------------------------------|--------------|----------------|
| <u>n</u>                   | Course             | <u>Credit</u> | Alternate                                                                        |              |                |
| 1                          | BUACCT1            | 1.0000        | Alternate to this Course:   Pre-Engineering (AEPREENG)                           |              |                |
| ing 2 Honors               | BUACCT2H           | 1.0000        | Make Course an Alternate V English 12 (ENG12)                                    |              |                |
| Programing                 | BUADVPR            | 1.0000        | Make Course a Alternate V Pre-Calculus/Discrete Math (MA Aquatic Biology (SCAQU) | APRCALC)     |                |
| er Science                 | BUAPCOMP           | 1.0000        | Make Course an Alte American Gov & Econ Systems                                  | (SSAGES)     |                |
| conomics                   | BUAPMACR           | 1.0000        | Make Course an Alternate                                                         |              |                |
| aw                         | BUBUSLAW           | 1.0000        | Make Course an Alternate 🗸                                                       |              |                |
| ath                        | BUBUSMA            | 1.0000        | Make Course an Alternate V                                                       |              |                |
| b/ Web Page Design         | BUDSKPUB           | 1.0000        | Make Course an Alternate V                                                       |              |                |
| Hosp. Marketing            | BUFASH             | 1.0000        | Make Course an Alternate V                                                       |              | Choose the     |
| to Business                | BUINTRBUS          | 1.0000        | Make Course an Alternate V V The option m                                        | ust be       | nrimary class  |
| Management                 | BUINVMGT           | 0.5000        | Make Course an Alternate 🗸 🗸 "Alternate to                                       | this Course" | you would want |
| Word Processing            | BUKEY              | 0.5000        | Make Course an Alternate V                                                       |              |                |
| ffice Applications         | BUMOAPP1           | 1.0000        | Make Course an Alternate 🗸                                                       |              | the alternate  |
| Using JAVA (Python)        | BUJAVA             | 1.0000        | Make Course an Alternate V                                                       |              | course to      |
| nt. Marketing              | BUSPORT            | 1.0000        | Make Course an Alternate 🗸                                                       |              | replace if you |
| 5                          | BUVISBAS           | 0.5000        | Make Course an Alternate V                                                       |              | cannot roster  |
| nt & Fin. LitHonors        | BUWMFL             | 1.0000        | Make Course an Alternate 🗸                                                       |              | vour first     |
| ding to sort by that colum | nn. Note that requ | uested cou    | rses will always list first.                                                     |              | choice.        |

Repeat the alternate selection process until you have two alternate courses for each primary course you choose.

#### If you want to make changes...

Course verification sheets will be sent home with student report cards on April 9, 2019. Any changes to your Course Selection must be made by informing the middle school counselor. Middle School counselor will send all changes to high school by May 1st.